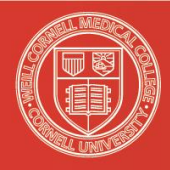

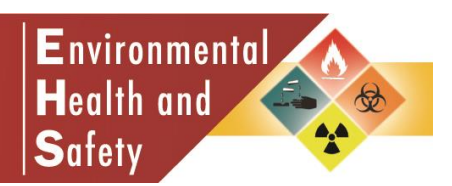

# ChemTracker 4.0 Job Aide

http://weill.cornell.edu/ehs/chemtracker

This Job Aide is specific to the new ChemTracker 4.0 version. ChemTracker 4.0 will state "**Welcome to ChemTracker 4.0**" on the login page. This Job Aide is not applicable to early versions of ChemTracker 3/1.

## ~ LOGIN AND NAVIGATION INFORMATION ~

### SUPPORTED WEB BROWSERS

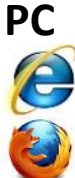

Internet Explorer 9

Fire Fox 4

# Mac

Fire Fox 4

## **NEW USER REGISTRATION**

Chemical Owner or designated Laboratory Safety Coordinator must submit the <u>ChemTracker New User Request Form</u> to EHS at <u>chemtracker@med.cornell.edu</u>. EHS will email the new user their username and password and is available to provide training.

## **CHEMTRACKER 4.0 LOGIN INFORMATION**

**STEP 1** – Go the WCMC EHS ChemTracker website: http://weill.cornell.edu/ehs/chemtracker

**STEP 2** – Click on **ChemTracker 4.0 Login** 

<u>STEP 3</u> – Use your ChemTracker username and password credentials.

| nd naccw | ord to co | ontinuo |  |
|----------|-----------|---------|--|
| na passw |           | nunue   |  |
|          |           |         |  |
|          |           |         |  |

Need Assistance? Call 646-962-7233 or email chemtracker@med.cornell.edu

#### WEBSITE NAVIGATION

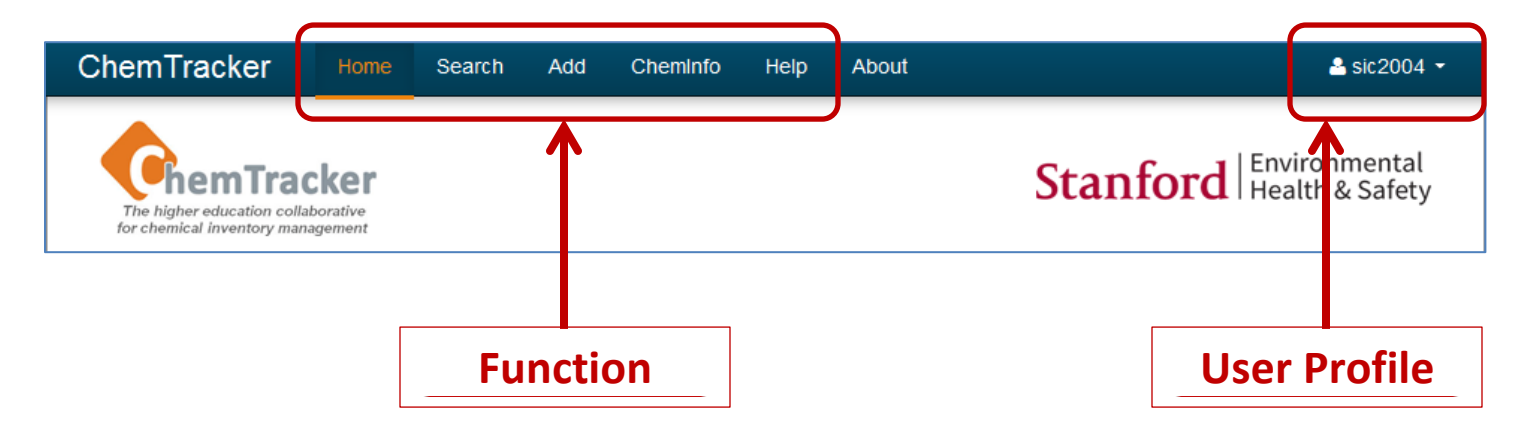

Click Function buttons will to perform specific tasks:

- Home: to go to the main CT page
- Search: to retrieve chemical inventory from CT
- Add: to add inventory into CT
- **ChemInfo**: to find specific chemical information and MSDS
- Help: to get addition information on the use of CT

Click **User Profile** button will to perform specific tasks:

• Logout: to exit CT program